## How to Access Completed Exams

- 1. Log in to your faculty profile on <u>Accommodate</u>.
- 2. Click on the courses tab on the left-hand side of the screen.

| Accommodate                |                                                                                 |  |  |  |
|----------------------------|---------------------------------------------------------------------------------|--|--|--|
| ☆ Home Interfacion Letters | Getting Started                                                                 |  |  |  |
| 💍 Courses                  | <ul> <li>✓ <u>Account Created</u></li> <li>✓ <u>Personal Profile</u></li> </ul> |  |  |  |
| C Resources                |                                                                                 |  |  |  |

- 3. Select the course and section for the exam that was uploaded from your course list.
  - a. Example: If the exam was uploaded for a student in MATH 143-10, select that section below.

| Course Catalog Past Courses                 |                                            |
|---------------------------------------------|--------------------------------------------|
| Keywords                                    |                                            |
| Semester                                    |                                            |
| Apply Search Clear More Filters             |                                            |
| 18 Results                                  | 1= SORT BY: Title $\vee$ Showing 20 $\vee$ |
| MATH 143-1                                  |                                            |
| PREP FOR CALCULUS                           |                                            |
| O Date: August 22, 2022 - December 16, 2022 |                                            |
| ⊙ Time: 11:00 am - 11:50 am                 |                                            |
| MATH 143-10                                 |                                            |
| PREP FOR CALCULUS                           |                                            |
| O Date: August 22, 2022 - December 16, 2022 |                                            |
| © Time: 1:10 pm - 2:00 pm                   |                                            |
|                                             |                                            |

4. Click on the scheduled student exams tab and select the approved exams section.

## MATH 143-10 (PREP FOR CALCULUS)

| Course De        | tails | Enrolled Students | Scheduled Student Exams | Course Exams |
|------------------|-------|-------------------|-------------------------|--------------|
| Pending Approved |       | oved              |                         |              |

5. Find your student's appointment and click on the exam linked there.

| Course Details Enrolled Students Scheduled Student Exams | Course Exams      |  |  |  |
|----------------------------------------------------------|-------------------|--|--|--|
| Pending Approved                                         |                   |  |  |  |
| Keywords                                                 |                   |  |  |  |
|                                                          |                   |  |  |  |
| Apply Search More Filters                                |                   |  |  |  |
| Batch Options 1 Results                                  | Showing $20 \sim$ |  |  |  |
| STUDENT NAME                                             |                   |  |  |  |
| 1200 F - Private                                         |                   |  |  |  |
| August 30, 2022 - 12:30 pm                               |                   |  |  |  |
| Completed Exams: MATH 143 8.30.22.docx                   |                   |  |  |  |

6. Exam will download to your computer.